# **Functional Tips for Print Envoy**

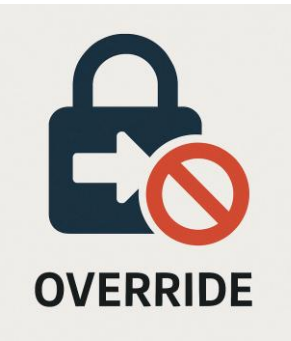

This month's tip for getting more from your Print Envoy implementation!

Print Envoy: Override Form -By Harrison Brazelton <u>harrison.brazelton@nextw.com</u>

In this month's edition of the Print Envoy newsletter, we will be discussing the override form, while not often, there are scenarios in which it is beneficial to use the override form

as opposed to the automatic selection of Template Rules and Printer Rules. This could be due to not being able to cover all the different template/printer scenarios by just using the built in 'Rule Fields', but the more likely scenario you would need the override form for is to manually populate a universal template field before creating the label.

## Enabling the Override Form

Navigate to *DSI Print Envoy* – *Print Handling* – *Print Handlers* and select a Print Handler that you would like to activate the override form on.

| ← 😑 🖫 Save 📋 Delete Generate                                                                                                    | all Print Handlers Options                                                                                                    | ⊗ 0 |
|----------------------------------------------------------------------------------------------------|----------------------------------------------------------------------------------------------------|-----|
| Personalize         Page options           Always open for editing         Security diagnostics           Personalize this page         Advanced filter or su           Add to workspace \rightarrow         Record info | Edit     Share       Revert     Get a link ×     Create a custom alert ×       rt     Manage my alerts                                                                                                    |     |
| Pilter         Yes         Containers Pallet labels Button         Yes         Containers Print Labels On C         No         Count Journal Button                                                                      | Standard view ~<br>Print Handlers<br>Description Confirmation ACT Query Create multi label Count Journal Button  Yes Handler Name Enabled Records to Print Enable override CountJournal_PrintLinesButton Yes All Rows Combined  Yes Printer Rule Count 2 |     |
| Yes<br>Count Journal Post<br>Yes<br>Inv Adj Journal Button<br>No                                                                                                    | SQL Template Select Statement Template Select Statement                                                                                                    |     |

In this example, I have selected the 'CountJournal\_PrintLinesButton' Print Handler to enable the override form. All you need to do is make sure that the 'Enable Override' button is toggled to 'Yes'.

Something to keep in mind is that the 'WMDP' Print Handlers (Print Handlers relating to the D365 mobile application) will not be able to leverage the override. This is because the mobile application does not allow pop-up forms to appear on the user's screen as they utilize the application.

CW on-hand

CW counted

C۱

Counting | Standard view  $\checkmark$ 

| 0 | 037        | 78 : Inven     | tory counting journa           | al                         |              |           |          |
|---|------------|----------------|--------------------------------|----------------------------|--------------|-----------|----------|
| 1 | ines.      | Header         |                                |                            |              |           |          |
|   | Jourr      | nal header det | tails                          |                            |              |           |          |
|   | Jourr      | nal lines      |                                |                            |              |           |          |
|   | + N        | ew 📋 Delete    | Add products Display dimension | ns Inventory 🗠 Functions 🗸 | Print Labels |           |          |
|   | $\bigcirc$ | Date           | Item number                    | Product name               | Site         | Warehouse | Location |
|   |            | 4/16/2025      | M9200                          | Steel pressed frame        | 5            | 51        | BULK-001 |
|   |            | 4/16/2025      | M9200                          | Steel pressed frame        | 5            | 51        | BULK-002 |
|   |            | 4/16/2025      | M9201                          | Cone and coil assembly     | 5            | 51        | BULK-003 |

Cone and coil assembly

Dust cap

Dust can

Line details

4/16/2025

4/16/2025

1/16/2025

M9201

M9202

M0202

Once the 'Enable Override' toggle has been switched to 'Yes' on the Print Handler, you can either click the button to print a label as seen above, or trigger the event that would print a label (e.g. on posting).

5

5

5

51

51

51

BULK-006

BULK-004

RI II K-005

ОК

Cancel

| Standard vi    | ew 🗸                                           |                             |        |                 |     |
|----------------|------------------------------------------------|-----------------------------|--------|-----------------|-----|
| Template       | e Selection                                    |                             |        |                 |     |
| rint Hand      | ler: Countlournal Prin                         | tl inesButton               |        |                 |     |
|                | er. coundournal_rnn                            | LINESBULLON                 |        |                 |     |
| Data Temp      | lates                                          |                             |        |                 |     |
| 0 3            | Rule Name                                      | Printer ID                  | La     | pel Qty         | :   |
| 0              | Count rule 03                                  | Printer03                   | $\sim$ |                 |     |
|                | Count rule 04                                  | Printer03                   |        |                 |     |
|                | Count rule                                     |                             |        |                 |     |
|                | Count rule 02                                  |                             | 4      |                 |     |
|                |                                                |                             |        |                 |     |
|                |                                                |                             |        |                 |     |
| JNIVERSAL      | TEMPLATE FIELDS                                |                             |        |                 |     |
|                | TEMPLATE FIELDS                                | Drop File Field Name        |        | Drop File Value |     |
|                | TEMPLATE FIELDS<br>Description<br>SpecifiedQty | Drop File Field Name<br>Qty |        | Drop File Value |     |
| UNIVERSAL<br>C | TEMPLATE FIELDS<br>Description<br>SpecifiedQty | Drop File Field Name<br>Qty |        | Drop File Value | • 1 |
| JNIVERSAL      | TEMPLATE FIELDS<br>Description<br>SpecifiedQty | Drop File Field Name<br>Qty |        | Drop File Value |     |
|                | TEMPLATE FIELDS<br>Description<br>SpecifiedQty | Drop File Field Name<br>Qty |        | Drop File Value | . : |
|                | TEMPLATE FIELDS<br>Description<br>SpecifiedQty | Drop File Field Name<br>Qty |        | Drop File Value | · : |
|                | TEMPLATE FIELDS<br>Description<br>SpecifiedQty | Drop File Field Name<br>Qty |        | Drop File Value | . : |

### April 2025

Print Envoy Tips Issue #20

When the override form opens, you will immediately see a list of all the templates that are currently eligible to be selected based on your pre-defined Template Selection Rules. This means that you can still use 'Rule Fields' on template selection rules to further narrow down what you see on this screen based on any value you would like to define from the given 'Rule Fields' (e.g. Site, Warehouse, ItemId).

If an 'Override Printer' has been set on the Template Selection Rule, you will see the 'Printer' field automatically populates to the value of the override printer. If no printer is specified on the override form, it will then use the Printer Selection Rules to determine which printer to use.

# Universal Template Fields

There are cases where you want to have a field on a label that is manually filled out by the user who printed the label. One example might be that you need to print inventory labels from the 'Print Inventory Labels' form and need a way to specify a quantity for the pallet/container you are generating the label for.

Navigate to DSI Print Envoy – Print Handling – Universal Template Fields.

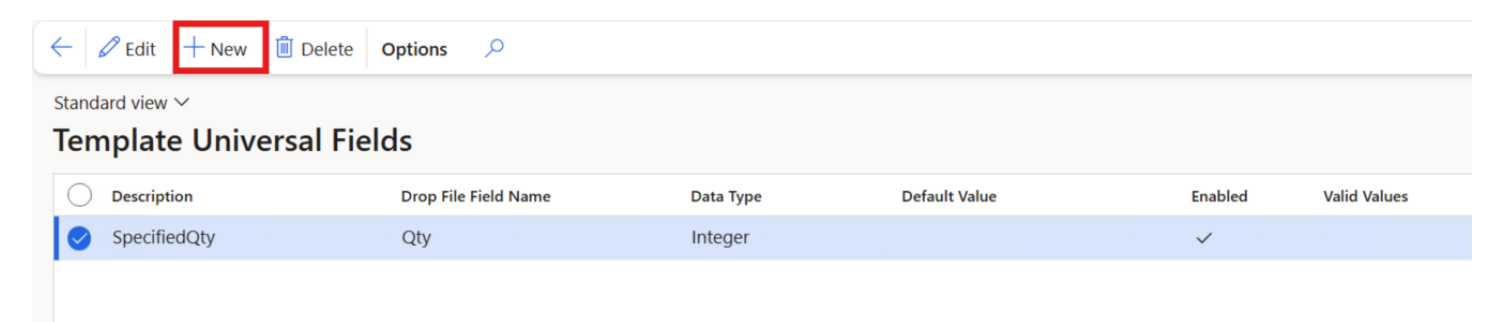

In this example, I will be creating a custom quantity field. You can define the name of the field that will appear on the drop file, assign a data type, assign a default value, and assign values in the 'Valid Values' column to only allow one of the options you specify. I will not be going in too much detail on each of the fields here as we have already done a newsletter on the universal template fields topic, you can find this by navigating to our 'tips' page on our website <u>https://printenvoy.solutions/tips/.</u>

#### Standard view ∽ Template Selection

Print Handler: InventoryLabelPrint

| Data       | Temp | lates               |                      |           |                 |   |
|------------|------|---------------------|----------------------|-----------|-----------------|---|
| $\bigcirc$ | С    | Rule Name           | Printer ID           | Label Qty |                 | : |
|            |      | InventoryLabelPrint | Printer03 ~          | 10        |                 |   |
|            |      |                     |                      |           |                 |   |
| JNIVE      | RSAL | TEMPLATE FIELDS     |                      |           |                 |   |
| $\bigcirc$ | С    | Description         | Drop File Field Name |           | Drop File Value | 1 |
|            |      | SpecifiedQty        | Qty                  |           | 100             |   |
|            |      |                     |                      |           |                 |   |
|            |      |                     |                      |           |                 |   |

Once you have the universal field set up, you will notice it displays all your currently enabled universal template fields at the bottom of the override form. You can assign a value here manually, and once you click 'Ok', you will see the field and defined value carry over to the label drop file.

In this example I am generating a label for a specific item via the 'Print Inventory Labels' form within the DSI Print Envoy module. Here I am defining that I want 10 labels with a quantity of 100. This would be a way I could generate inventory labels on the fly for pallets/containers containing multiple quantities of a particular item. The use cases for the universal template fields can be much more complex or simplistic depending on your business process, but there are numerous use cases for universal fields.

Thanks for making it this far, and I hope that you will be able to find value in these features! We are constantly striving to make user-friendly improvements and increase the value of Print Envoy as a whole. Please reach out to me at <a href="https://www.harrison.brazelton@nextw.com">https://www.harrison.brazelton@nextw.com</a> if you have any questions or concerns regarding these features, or if you have any ideas of your own that you believe would be beneficial to the functionality or value of Print Envoy.